## 升级工具的使用

升级工具可以用来升级开机 logo (.bmp、.jpg 图像文件),也可升级新的 程序 (.bin 文件);升级通过局域网内 ip 升级,也可进行远程升级。

## 一、升级工具的安装。在附赠光盘中找到安装文件

UpgradeTool\_Chn\_V1.2.0.02.R.20100825.exe 双击进行安装。

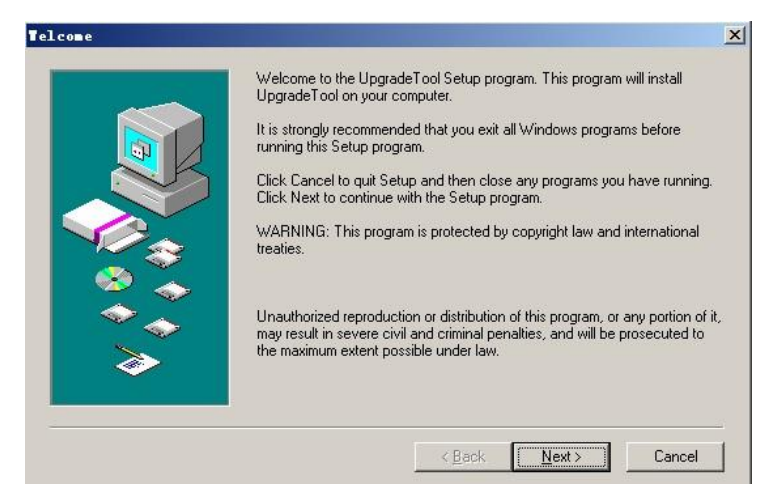

| 选择 next 进 | へ如卜图:              |
|-----------|--------------------|
|           | Choose Destination |

| ation                             |                                                                                                    |                                                                                                    | ×                                                                                                    |
|-----------------------------------|----------------------------------------------------------------------------------------------------|----------------------------------------------------------------------------------------------------|----------------------------------------------------------------------------------------------------|
| Setup will install UpgradeT       | ool in the follov                                                                                                    | ving directory.                                                                                                    |                                                                                                    |
| To install to this directory, o   | olick Next.                                                                                                    |                                                                                                    |                                                                                                    |
| To install to a different dire    | ctory, click Bro                                                                                                    | wse and select a                                                                                                    | another directory.                                                                                                    |
| You can choose not to ins         | tall UpgradeTo                                                                                                    | ol, by clicking Ca                                                                                                    | ancel to exit Setup.                                                                                                    |
| _ <u>D</u> estination Directory — |                                                                                                    |                                                                                                    |                                                                                                    |
| D:\Program Files\Upgra            | deTool                                                                                                    |                                                                                                    | Browse                                                                                                    |
|                                   | 9                                                                                                    | Space Required:                                                                                                    | 1512 K                                                                                                    |
| J                                 | 9                                                                                                    | pace Available:                                                                                                    | 217738128 K                                                                                                    |
|                                   | < <u>B</u> ack                                                                                                    | <u>N</u> ext >                                                                                                    | Cancel                                                                                                    |
|                                   | <b>cation</b><br>Setup will install UpgradeT<br>To install to this directory,<br>To install to a different dire<br>You can choose not to ins<br>Destination Directory<br>D:\Program Files\Upgra | Cation         Setup will install UpgradeTool in the follow         To install to this directory, click Next.         To install to a different directory, click Rev         You can choose not to install UpgradeTool         Destination Directory         D:\Program Files\UpgradeTool         Setup <t< th=""><th>cation Setup will install UpgradeTool in the following directory. To install to this directory, click Next. To install to a different directory, click Browse and select a You can choose not to install UpgradeTool, by clicking Ca Destination Directory D:\Program Files\UpgradeTool Space Required: Space Available: &lt;<u>Rack</u> Next&gt;</th></t<> | cation Setup will install UpgradeTool in the following directory. To install to this directory, click Next. To install to a different directory, click Browse and select a You can choose not to install UpgradeTool, by clicking Ca Destination Directory D:\Program Files\UpgradeTool Space Required: Space Available: < <u>Rack</u> Next> |

选择安装路径,如下图:

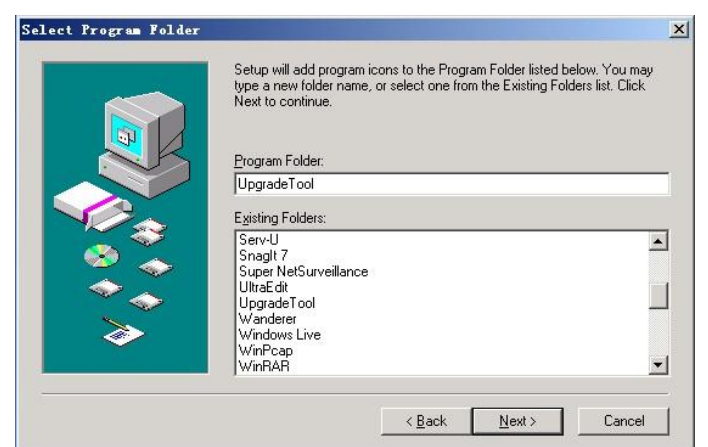

选择 next 等待安装,安装完成出现如下界面

| Finished |                                                     | x |
|----------|-----------------------------------------------------|---|
|          | Setup is complete and UpgradeTool is now installed! |   |
| <b>*</b> | Click Close to end the Setup                        |   |
|          | < <u>B</u> ack. Close Cance                         | 1 |

点击 close, 完成安装

二、升级操作

**PER** UpgradeToo

步骤一、桌面找到<sup>UpgradeTool</sup>快捷图标打开如图界面:

| <b>6</b> ,升级 | 工具   |     |      |       | ×  |
|--------------|------|-----|------|-------|----|
| 序号           | IP地址 | 端口  | 描述   |       |    |
|              |      |     |      |       |    |
|              |      |     |      |       |    |
|              |      |     |      |       |    |
|              |      |     |      |       |    |
|              |      |     |      |       |    |
|              |      |     |      |       |    |
|              |      |     |      |       |    |
| •            |      |     |      |       |    |
| IP搜          | 索 添  | 加设备 | 设置设备 | F   F | -级 |
| 文件名          | i: [ |     |      |       | 浏览 |

步骤二、选择升级文件,点击浏览找到需要升级的文件

| 打开                                         |                          |                |                           |      |               |   | ?×          |
|--------------------------------------------|--------------------------|----------------|---------------------------|------|---------------|---|-------------|
| 查找范围(I):                                   | 25屏幕抖动                   | b              |                           | -    | * 🗈 🔿         | • |             |
| 表最近的文档<br>資面<br>変面<br>表的文档<br>表的电脑<br>列上领居 | General_BVK              | 5008Å−S_MultiI | .ang_V2, 62, 807          | 201  | 00925 bin     |   |             |
|                                            | <br>文件名 @):<br>文件类型 (I): | General_DVRS   | 008A-S_MultiL<br>es (*.*) | ang_ | V2. 62. ROT 💌 | ł | 7开 @)<br>取消 |

## 找到后点击"打开",显示如下

|             | 序号 IP 均 | 山 端口 | 描述 |  |
|-------------|---------|------|----|--|
| <u> </u> ]. |         |      |    |  |
|             |         |      |    |  |
|             |         |      |    |  |
|             |         |      |    |  |

步骤三、添加设备 A、局域网内升级,点击"IP 搜索";

| 序号       | IP 地力  | t d    | 端口    | 描述   |  |
|----------|--------|--------|-------|------|--|
| 1        | 192.16 | 8.1.10 | 34567 |      |  |
|          |        |        |       |      |  |
|          |        |        |       |      |  |
|          |        |        |       |      |  |
|          |        |        |       |      |  |
|          |        |        |       |      |  |
|          |        |        |       |      |  |
|          |        |        |       |      |  |
| •        |        |        |       |      |  |
| ▲<br>IP掛 | [素]    | 添加设    | ·     | 设置设备 |  |

B、公网升级,点击添加设备,如下图

| 字号  | IP地址         | 端口      | 描述     |        |
|-----|--------------|---------|--------|--------|
| ]1  | 192.168.1.10 | 34567   |        |        |
|     | 登陆           |         |        | ×      |
|     | IP地址         | 10.6.10 | ).5    |        |
|     | 端口           | 34585   |        |        |
|     | 用户名          | admin   |        |        |
|     | 密码           | 123456  |        |        |
| r   |              | 确定      | 取消     |        |
| IP搜 | ·<br>【索 】 添加 | □设备 ┃   | 设置设备 丨 | <br>升级 |

添加 ip 地址,设备的 TCP 端口号,用户名密码确定,信息正确会连接成功 如下图:

| <ul> <li>1 192.168.1.10 34567</li> <li>2 10.6.10.5 34585</li> </ul> | 序号        | P地址         | 端口    | 描述   |                       |  |
|---------------------------------------------------------------------|-----------|-------------|-------|------|-----------------------|--|
| ☐ 2 10.6.10.5 34585                                                 |           | 92.168.1.10 | 34567 |      |                       |  |
|                                                                     | 2 1       | 0.6.10.5    | 34585 |      |                       |  |
|                                                                     |           |             |       |      |                       |  |
|                                                                     |           |             |       |      |                       |  |
|                                                                     |           |             |       |      |                       |  |
|                                                                     |           |             |       |      |                       |  |
|                                                                     |           |             |       |      |                       |  |
|                                                                     |           |             |       |      |                       |  |
|                                                                     |           |             |       |      |                       |  |
|                                                                     |           |             |       |      |                       |  |
| •                                                                   | <u>.</u>  |             |       |      |                       |  |
| ▲ IP搜索 添加设备 设置设备 升级                                                 | ▲<br>IP搜索 | ·   添加      | 1设备   | 设置设备 | <u> </u> <del>л</del> |  |

步骤四:升级。点击"升级"等待升级,完成后描述里提示"升级成功",设备会自动重启;

| いして        | に見           |       |         |    |
|------------|--------------|-------|---------|----|
| 序号         | IP地址         | 端口    | 描述      |    |
| <b>7</b> 1 | 192.168.1.10 | 34567 | 升级成功    |    |
|            |              |       |         |    |
| 4          |              |       |         | 1. |
| •          |              |       |         |    |
| IP搜        | 「素」 添加       | 设备    | 设置设备 开级 |    |